## INTRODUCTION

https://ffsl.utah. gov/fire/utahcooperativewildfire-system/ The Utah Division of Forestry, Fire and State Lands (FFSL), as directed by Utah Code (65A-8-101), is "responsible for fire management and the conservation of forest, watershed, and other lands – Reciprocal agreements for fire protection." Over the last decade, FFSL has entered into cooperative agreements with county governments to assist with the cost of wildfire suppression if the county paid an "insurance premium" that was based on the average of wildfire suppression cost over a period of 7 years, dropping the high and low years. Although this system seemed to work in some circumstances, wildfires since 2010 have really brought to light the missing link: municipal governments with vast areas of incorporated wildlands were not able to participate in the wildfire suppression cost assistance system.

After three years of collaborative efforts with county, municipal and service provider partners, the comprehensive wildland fire policy passed unanimously in Utah's 2016 legislative session: Senate Bill 122 – Wildland Fire Policy Updates.

This new fire policy became effective January 1, 2017, and is being implemented through FFSL's Utah Cooperative Wildfire System.

The new system is based on the simple principle of risk reduction wherein the state will pay the costs of large and extended attack wildland fire ("catastrophic fires") in exchange for local government providing initial attack and implementing prevention, preparedness and mitigation actions that are proven to reduce the risk and costs of wildland fire in the long run.

## **Participating Entities**

Participating entities (PE) are municipalities, counties, or fire districts that have opted into the state's Cooperative Wildfire System. Each entity is assigned a monetary Participation Commitment (PC) based on the area's fire history and wildfire risk. The PC can be fulfilled in one of three ways: Mitigation, Preparedness, and Prevention.

## **Participation Commitment**

## Mitigation - making fires easier to put out

- Hazardous fuels reduction and vegetation management
- Reseeding
- Ingress/egress improvement
- Community fuel reduction events
- Maintenance of previous projects

## Preparedness - being ready to fight fire

- Training and certifications
- Equipment and improved response
- Improve communities (ingress/egress, road signs, enforcement of WUI code, inspections, etc.)
- CWPP development and implementation
- Structure and lot assessments

## Prevention - stopping fires from starting

- Wildfire prevention campaigns and education materials
- County warden/staff patrols for fire restrictions and/or burn permit violations

For more information about CWS/Fire Policy, visit the FFSL Enterprise:

https://sites.google.com/a/utah.gov/ffsl-enterprise/Home/fire/fire-policy

## **LOGGING IN**

## Sign In/Register - https://utahwildfirerisk.com

CWS Approvers are generally FFSL Area Managers. In times of extended absence, Area Managers can assign an *Approver Delegate* to act in his/her stead. For all intents and purposes, these roles are the same.

Area Managers should have already been assigned their respective areas for action approval. If there is a Participating Entity (PE) that should not be under your jurisdiction, or you are missing one, please contact the FFSL GIS team. Additionally, to assign an *Approver Delegate* for your area, please contact the FFSL GIS team to set that up.

## Access the Cooperative Wildfire System After logging into the UWRAP/CWS Portal, click on your name and select **Cooperative Wildfire System**.

### <sup>r</sup> Hi, Michelle

Edit Account Details Manage Users Manage AOI Summary Reports

Focus Area Manager <u>Cooperative Wildfire System</u> FireMAP Sign Out

# Utah Cooperative Wildfire System

## **Approver Training Manual**

LOGGING IN, CONT.

**Roles within CWS** 

| Title                       | Permissions/Role                                                                                                    | Examples                                               |  |
|-----------------------------|----------------------------------------------------------------------------------------------------|--------------------------------------------------------|--|
| CWS User                    | Submit actions that count toward their entity's Participation Commitment.                                                                 | Fire Warden,<br>Participating Entity<br>representative |  |
| CWS<br>Approver             | Approve or deny actions. Cannot be<br>the same person as the CWS User<br>who submits actions.                                             | Area Manager                                           |  |
| CWS<br>Approver<br>Delegate | Designated by the CWS Approver<br>for instances when the Approver is<br>unavailable (e.g. fire assignments,<br>vacation). Can be changed. | FMO, Fire Warden                                       |  |

## Approver Dashboard

The PEs to which you have approval access will show up when you log in. There are two pages that are part of the approval process (in the side panel on the left side of the page):

1. Participating Entities: From this page you see a list of the PEs to which you have approval access. For each PE, you can view the number of actions that have been started but not submitted ("Not Submitted"), submitted but have not been approved ("Pending"), and approved ("Approved"). You can also navigate to each PE's Documents, Dashboard, and Users. (See: Participating Entity section.)

| Participating Entities | Participati | ng Entities  |           |               |         |             |                               |                     |
|------------------------|-------------|--------------|-----------|---------------|---------|-------------|-------------------------------|---------------------|
| tion Approver          | Filter By   |              |           |               |         | ✓ Enter a v | alue to filter by             |                     |
|                        | Entity 🗸    | Type         | Year Type | Not Submitted | Pending | Approved    |                               | )                   |
|                        | Alpine      | Municipality | Fiscal    | 0             | 0       | 0           | Documents   Dashboard   Users |                     |
|                        | Beaver      | Municipality | Fiscal    | 1             | 1       | 0           | Documents   Dashboard   Users |                     |
|                        | Logan       | Municipality | Fiscal    | 1             | 1       | 2           | Documents   Dashboard   Users |                     |
|                        | Logan City  | Municipality | Fiscal    | 0             | 0       | 0           | Documents   Dashboard   Users |                     |
|                        | Naples      | Municipality | Fiscal    | 1             | 8       | 1           | Documents   Dashboard   Users |                     |
|                        |             |              |           |               |         |             | Items Per Page 10 🗸           | 1-5of5 <sup>H</sup> |
|                        |             |              |           |               |         |             |                               |                     |
|                        |             |              |           |               |         |             |                               |                     |
|                        |             |              |           |               |         |             |                               |                     |
|                        |             |              |           |               |         |             |                               |                     |
|                        |             |              |           |               |         |             |                               |                     |
|                        |             |              |           |               |         |             |                               |                     |
|                        |             |              |           |               |         |             |                               |                     |
|                        |             |              |           |               |         |             |                               |                     |

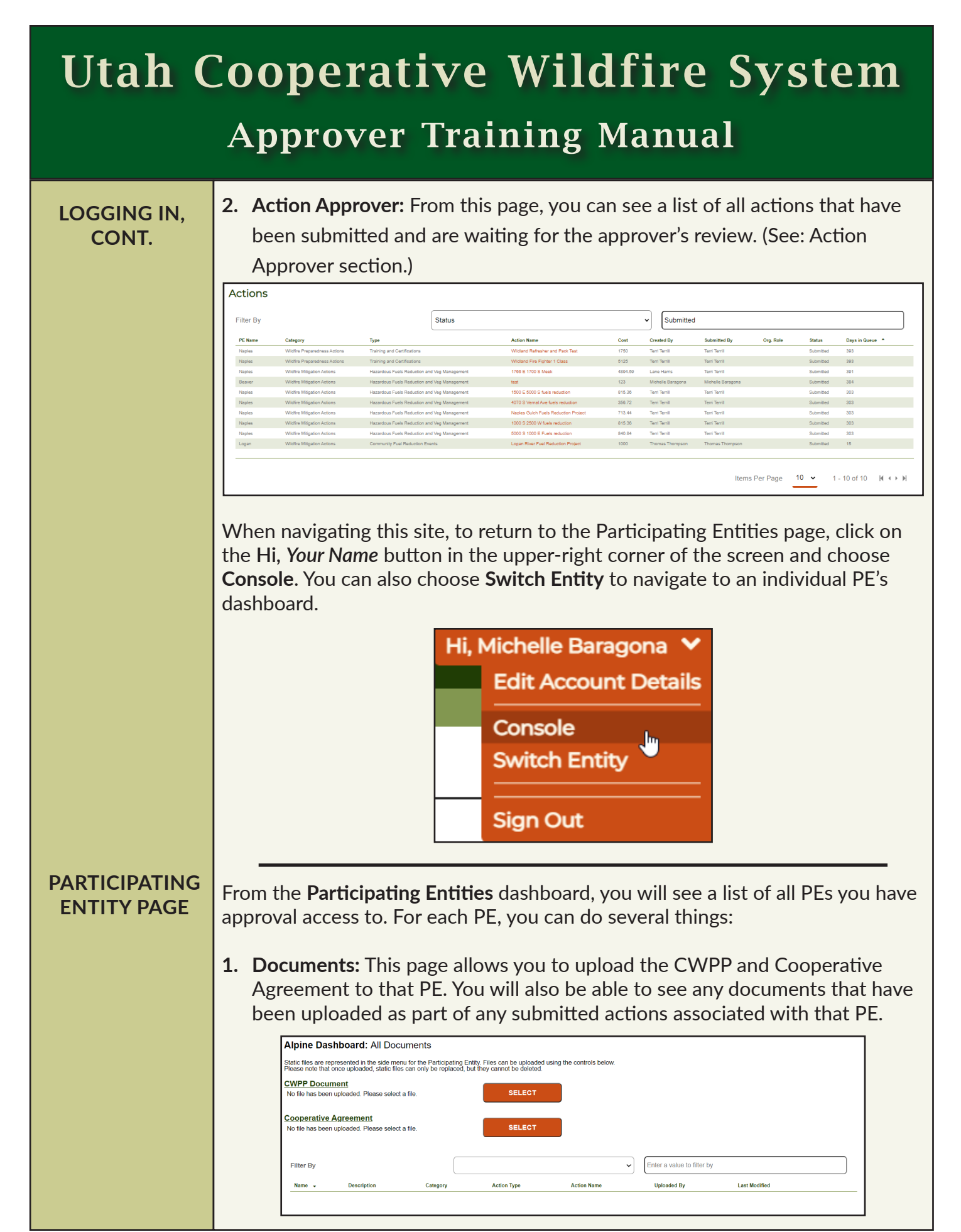

### Utah Division of Foresty, Fire and State Lands

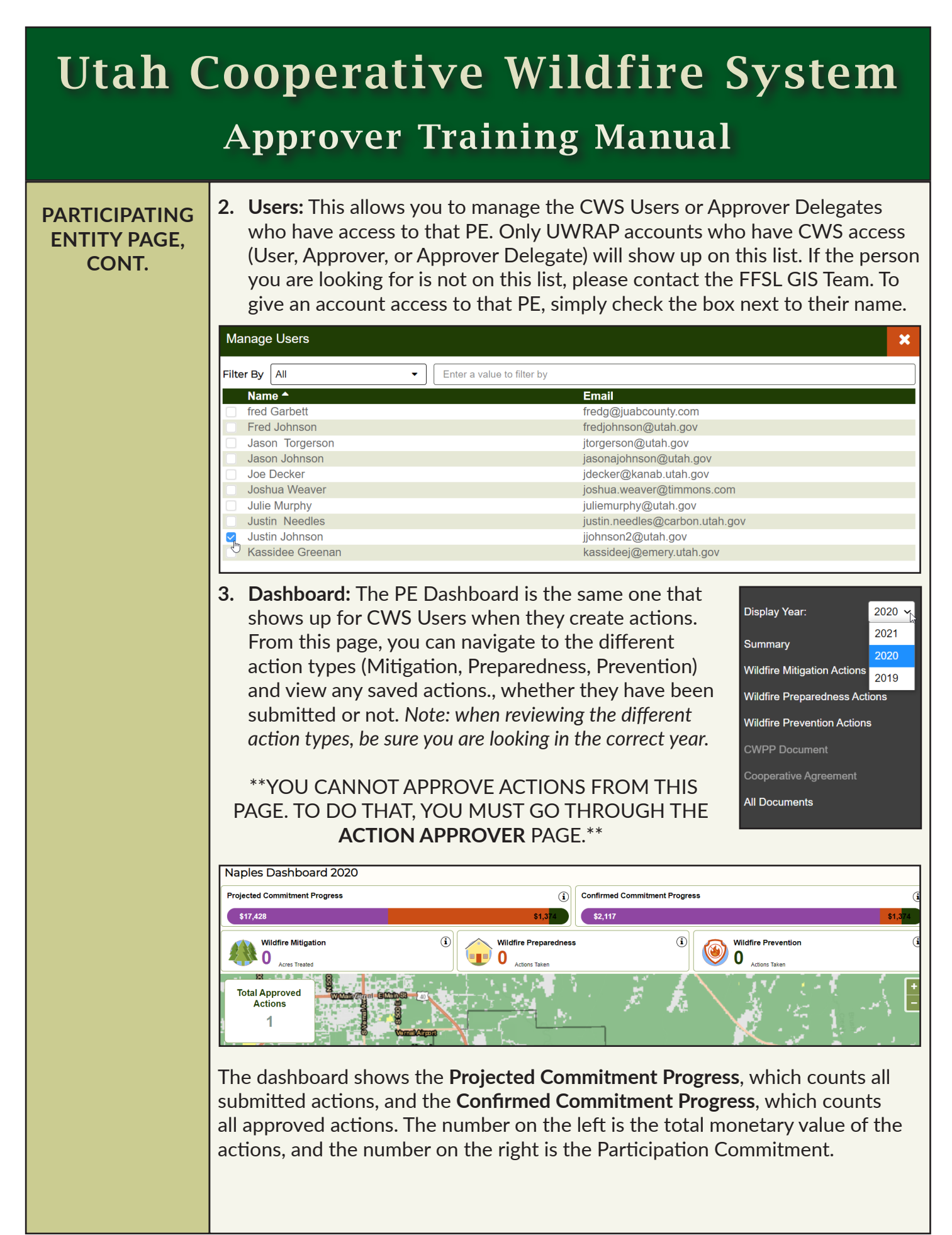

#### **Utah Cooperative Wildfire System Approver Training Manual** PARTICIPATING Clicking on one of the action types (i.e. Wildfire Mitigation Actions) will open a ENTITY PAGE. page of all saved actions of that type for that year. (The year can be changed by CONT. using the dropdown menu on the side panel.) Here you can review all actions, but cannot approve them. That must be done from the **Action Approver** page. Naples Dashboard: Wildfire Mitigation (i) Mitigation Dollars Spent Wildfire Mitigation (i) Approved Wildfire Mitigation Actions (i 0 Acres ٦ \$2 \$99.999 Wildfire Mitigation Checklist A Hazardous Fuels Reduction and Veg Management (7) Action Name Action Brown 1878 E 1700 S Vernal, UT,...\$2,116.7 Date Submitted Action Area Status Action Cost $\bigcirc$ Ŵ 0.19 acres Approved Action Name Action Cost Action Area Date Submitted Status $(\mathcal{D})$ m 1766 E 1700 S Meek Status Submitted Action Cost Action Area Date Submitted Action Name Action Naples Gulch Fuels Reduction ... \$713.4 $(\mathbf{b})$ Ô Action Cos Action Area Date Submitted The side panel allows you to view the different types of actions, the CWPP Document (if uploaded), the Cooperative Agreement (if uploaded), and All Documents associated with all actions for that PE for that year. In the All Documents page, you are able to open the action with which the document is associated and download the document to view. **ACTION APPROVER** The Action Approver page is a list of all actions that have been submitted and PAGE are ready for approval. They are ordered from oldest to newest, and the basic information for each action can be seen in the table. You are able to filter the To navigate to the actions; by default the list is filtered by "Status = Submitted." Action Approver page from a PE Dashboard Actions page, click on the **Hi**, Status - Submitted Your Name button in Eilter By the upper-right corner Created By ind Refresher and Pack Test

Wildjand Fire Fighter 1 Class

4070 S Vernal Ave fuels reduction

5000 S 1000 E Fuels reductio

Naples Gulch Fuels Reduction Proje 1000 S 2500 W fuels reduction

1766 E 1700 S Meek

test

5125 Terri Terrill

356.72 Terri Terrill

Terri Terrill

123

815.36

Terri Terril

Terri Terrill

Terri Terri T

Michelle Baragona Michelle Bar

Nanles

Beaver

Naples

Midfre Prenaredness Actions Training and Certifications

Hazardous Fuels Reduction and Veg Management

Hazardous Fuels Reduction and Veg Management

Hazardous Fuels Reduction and Veg M

Widting Mitigation Actions

of the screen and

choose Console.

393

303

Submitted 384

Submitted 303

ACTION APPROVER PAGE, CONT.

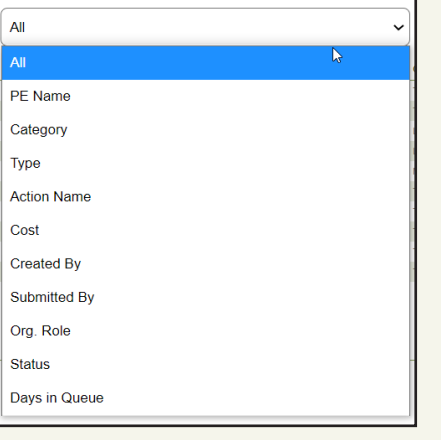

To change how you filter, use the dropdown menu to select an attribute to filter by, then begin typing the value you'd like to filter in the "Enter a value to filter by" box. If you select "All," then whatever you type will be looked for across all categories.

## **Approving an Action**

To approve an action, click on the action's name in from the **Action Approver** screen. This will bring you to the all of the information that has been submitted by the CWS User for that action. You can toggle between **Action Details**, **Receipts & Documents**, and **Map** by using the side panel. After reviewing the action, you can choose to either **Approve** or **Deny** that action. To approve, simply click the green **Approve** button in the bottom left corner of the pop-up. To deny, you must enter in notes in the **Approver Notes** box to inform the **CWS User** why their action has been denied (e.g. "Need to attach receipts"). When you have entered your notes, the red **Deny** button will activate, and you can now deny the action.

An email will be sent to the CWS User who submitted the action that tells them if their action has been approved or denied. If it has been denied, your notes will appear in the email, and the User will be able to return to their action, fix any issues, and resubmit.

|         |        | *Approver Notes |
|---------|--------|-----------------|
| Approve | Deny 🚫 |                 |

Note: The Deny button is deactivated until comments are entered.

## **ODDS & ENDS**

## Assigning an Approver Delegate

- If you will be unavailable to approve actions for an extended period of time, you may consider assigning an *Approver Delegate*. The Approver Delegate must be somebody who is not also submitting actions to be approved in your area, but who still understands the CWS process and what is required for an action to be approved (i.e. Area FMO).
- To assign an Approver Delegate, please reach out to the FFSL GIS Team.

## **Email Notifications**

 When a CWS User submits an action, an automatic email should be sent to the Approver to inform them that a new action has been submitted, as well as a direct link to the action. However, it is still best practice to log into your CWS account regularly to ensure that there are no new actions to be approved.

## **Export Report**

• From a PE's dashboard page, you are able to export a PDF report of the PC progress by clicking on **Export Report** on the bottom of the side panel.

EXPORT REPORT

- The report is essentially a snapshot of the dashboard for the year selected in the dropdown menu in the side panel, and includes:
  - Participation Commitment
  - Projected Commitment (actions that have been submitted but not approved)
  - Confirmed Commitment (approved actions)
  - Total Approved Actions

## **Contact and Support**

- If you are having technical difficulties with the website, reach out to the FFSL GIS Team, or use the Contact form on the CWS site.
- If you have questions about CWS/Fire Policy and which actions can be approved, contact